## ฐานข้อมูล LIB.EDU

ฐานข้อมูล LIB.EDU เป็นฐานข้อมูลทางการศึกษา ที่ได้จัดทำขึ้นโดยศูนย์บรรณสารสนเทศทางการศึกษา ประกอบด้วย ฐานข้อมูล ข่าวการศึกษา, วารสารทางการศึกษา(ไทย), วิทยานิพนธ์, จุลสาร, ผลงานวิจัย การใช้งาน สามารถสืบค้นผ่านทางเว็บบราวเซอร์ โดยระบุ URL : http://lib.edu.chula.ac.th หน้าจอจะปรากฏดังรูปต่อไปนี้

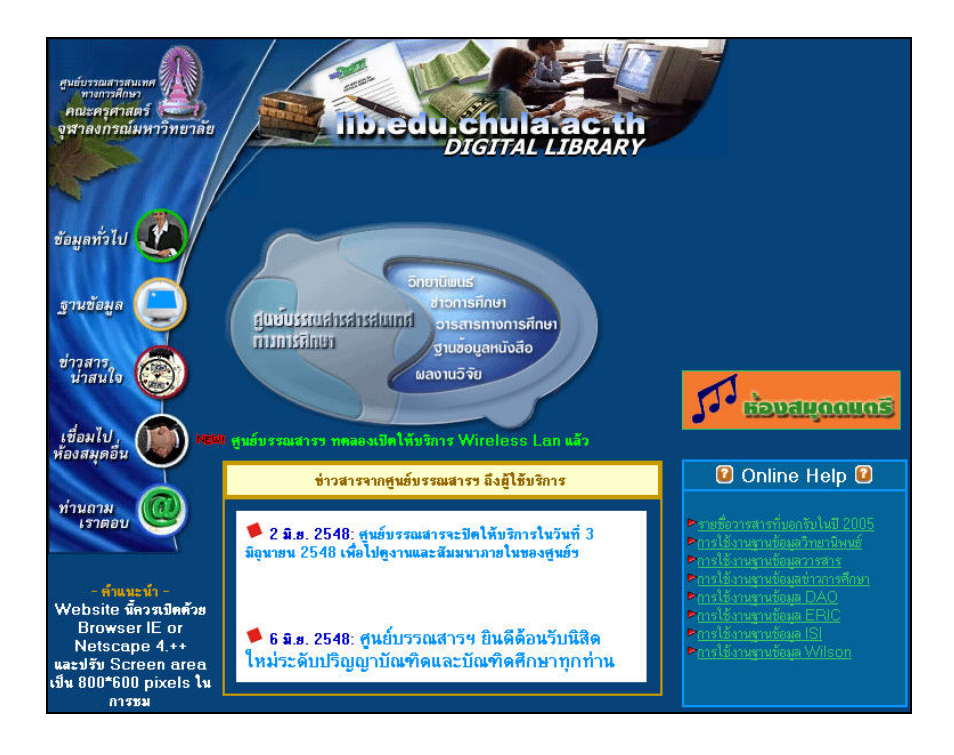

#### <u>วิธีการสืบค้น</u>

1. Basic Search : เป็นการสืบคันที่ใช้คำสำคัญ หรือวลีสั้นๆ เช่น ประกันคุณภาพ การสอนคณิตศาสตร์

| Search                       | Advanced Search    | Help on Search       | Back to Homepage         |             |
|------------------------------|--------------------|----------------------|--------------------------|-------------|
| เลือกรูาหช้อมูล<br>ป้อนคำค้น | 🗖 ข่าวการศึกษา 🗖   | วารสาร 🗖 จุลสาร 🗖    | ้วิทยานิพนธ์ 🗖 ผลงานวิจั | ยของอาจารย์ |
|                              | l                  |                      |                          | เริ่มค้น    |
|                              | ป้อนคำค้นโดยสามารถ | เป้อนได้หลายคำ และกด | ปุ่ม [เริ่มค้น]          |             |

#### หน้าจอ Basic Search

 Advance Search : เป็นการสืบคันที่ใช้คำสำคัญ หรือวลี ตั้งแต่ 1 คำขึ้นไป พร้อมทั้งสามารถกำหนดเงื่อนไข ต่างๆ ตามที่ต้องการ เช่น การสอนคณิตศาสตร์ จากนั้นระบุเงื่อนไขเป็นสาขา มัธยมศึกษา หรือระบุเป็นปีที่ต้องการเช่น
2540 เป็นตัน

| Search         | Advanced Search Help on Search Back to Homepage             |                    |
|----------------|-------------------------------------------------------------|--------------------|
| เลือกฐานข้อมูล | 🗌 ข่าวการศึกษา 🗖 วารสาร 🗖 จุลสาร 🗖 วิทยานิพนธ์ 🗖 ผลงานวิจั: | ยของอาจารย์        |
| รพัสเอกสาร     | เลยเรียกหนังสือ/ชื่อ น.ส.พ.                                 | ภาควิษา/ชื่อวารสาร |
| ป้อนคำค้น      |                                                             | เริ่มค้น           |
|                | ้<br>ป้อนกำค้นโดยสามารถป้อนได้หลายกำ และกดปุ่ม (เริ่มค้น)   |                    |

หน้าจอ Advance Search

## <u>ตัวอย่างการสืบค้นฐานข้อมูลข่าวการศึกษา</u>

เลือกฐานข้อมูลข่าวการศึกษา โดยคลิก √ ในช่อง **เริ่มกัน** หรือเข้าโดยตรงทางหน้าเว็บไซต์ของศูนย์ บรรณสาร จากนั้นใส่คำสำคัญลงในช่อง ป้อนคำคัน และกดปุ่ม เริ่มกัน เพื่อเริ่มต้นการสืบค้น

| Search         | Advanced Search  | Help on Search   | Back to Homepage        |          |
|----------------|------------------|------------------|-------------------------|----------|
| เลือกฐานข้อมูล | 🔽 ข่าวการศึกษา 🗖 | onsans 🗖 qaans 🗖 | วิทยานิพนธ์ 🗖 ผลงานวิจั | ยของอาจา |
|                |                  |                  |                         | 8        |
| ข้อนดำดัน      | แลตมิชชั่งเ      |                  |                         | เริ่มต้  |

### <u>ตัวอย่างการสืบค้นฐานข้อมูลวิทยานิพนธ์</u>

| เลือกฐานข้อมูลวิทยานิพนธ์ โดยคลิก 🗸 ในช่อง      | 🔽 วิทยานิพนธ์    | หรือเข้าโดยตรงทางหน้าเว็บไซต์ของศูนย์ |
|-------------------------------------------------|------------------|---------------------------------------|
| บรรณสาร จากนั้นใส่คำสำคัญลงในช่อง ป้อนคำคัน และ | ะกดปุ่ม เริ่มค้น | เพื่อเริ่มต้นการสืบค้น                |

| Search         | Advanced Search    | Help on Search      | Back to Homepage      |               |
|----------------|--------------------|---------------------|-----------------------|---------------|
| เลือกฐานข้อมูล | 🗌 ข่าวการศึกษา 🗖   | วารสาร 🗖 จุลสาร 🗹   | วิทยานิพนธ์ 🔲 ผลงานวิ | จัยของอาจารย์ |
| ป้อนคำค้น      | บริหารการศึกษา     |                     |                       | เริ่มค้น      |
|                | ป้อนคำค้นโดยสาฬารถ | ป้อนได้หลายคำ และกด | เปุ่ม [เริ่มค้น]      |               |

ในกรณีที่ต้องการระบุเงื่อนไข เช่น คันเฉพาะสาขามัธยมศึกษา ให้เลือก Advance Search จากนั้นระบุที่ช่อง

ภาควิชา/ชื่อวารสาร

เป็นสาขา/ภาควิชา ที่ต้องการ

## <u>ตัวอย่างการสืบค้นฐานข้อมูลวารสาร</u>

เลือกฐานข้อมูลวารสาร โดยคลิก √ ในช่อง โร่ วารสาร หรือเข้าโดยตรงทางหน้าเว็บไซต์ของศูนย์บรรณสาร จากนั้นใส่คำสำคัญลงในช่อง ป้อนคำค้น และกดปุ่ม โร่มกัน เพื่อเริ่มต้นการสืบค้น

| Search         | Advanced Search  | Help on Search    | Back to Homepage      |              |
|----------------|------------------|-------------------|-----------------------|--------------|
| เลือกฐานข้อมูล | 🗖 ข่าวการศึกษา 🔽 | วารสาร 🗖 จุลสาร 🗖 | วิทยานิพนธ์ 🔲 ผลงานวิ | เจียของอาจาร |
| ป้อนคำค้น      | การสอนคณิตศาสตร์ |                   |                       | เริ่มค้น     |
|                |                  | - u               | A                     | 432 0        |

ในกรณีที่ต้องการระบุเงื่อนไข เช่น คันเฉพาะวารสารการศึกษา ให้เลือก Advance Search จากนั้นระบุที่ช่อง

ภาควิชา/ชื่อวารสาร

เป็นชื่อวารสาร ที่ต้องการ

### <u>การแสดงผลการสืบค้นข่าวการศึกษา</u>

ผลการสืบค้นของข่าวการศึกษา จะให้รายละเอียดของบรรณานุกรมข่าวและเอกสารข่าวฉบับเต็ม (Full-text) ซึ่ง สามารถนำไปใช้ในการอ้างอิงได้ทันที

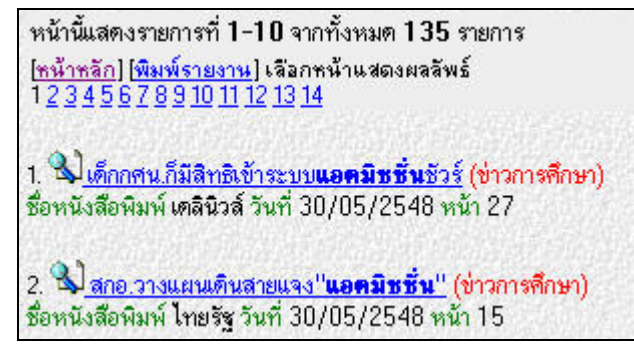

### <u>การแสดงผลแบบ Full-text ของข่าวการศึกษา</u>

คลิกปุ่ม 🐒 หน้ารายการที่ต้องการแสดงผลแบบ Full-text ซึ่งได้ผลลัพธ์ดังรูป

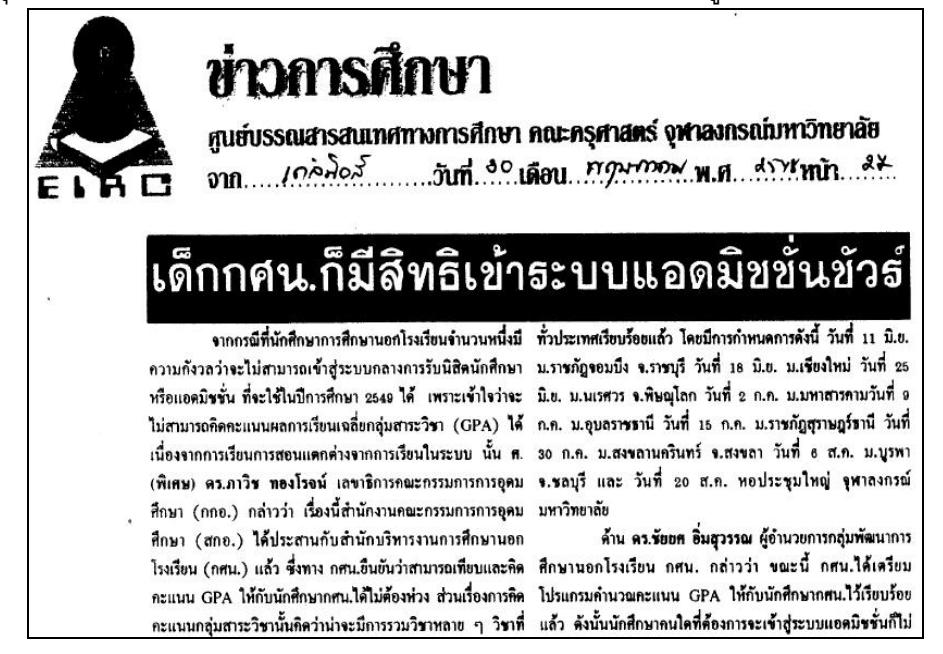

### <u>การแสดงผลการสืบค้นวิทยานิพนธ์</u>

ผลการสืบคันวิทยานิพนธ์ จะให้รายละเอียดของบรรณานุกรมและบทคัดย่อวิทยานิพนธ์ ซึ่งสามารถดูบทคัดย่อได้

ทันที สำหรับรายการที่มีปุ่ม 월 อยู่ด้านหน้า

หน้านี้แสดงรายการที่ **11-20** จากทั้งหมด **160** รายการ [<u>หน้าหลัก] [พิมพ์รายงาน]</u> เลือกหน้าแสดงผลลัพธ์ 12 345678910111213141516 11. ข<u>้การศึกษาสภาพและปัญหาการบริหารงานโรงเรียนเอกชนขนาดใหญ่ในเขตกรุงเทพมหานตร</u> (วิทยานิพนธ์) ชื่อผู้แต่ง ศลีพันธ์ ตรงยางกูร ปีการศึกษา 2546 ระดับปริญญาโท ภาควิชา บริหารศึกษา สาขาวิชา บริหารการศึกษา 12. ข<u>้การศึกษาบทบาทที่ปฏิบัติจริงและบทบาทที่คาดหวังของผู้บริหารโรงเรียนสังกัดกรุงเทพมหานตร</u> (วิทยานิพนธ์) ชื่อผู้แต่ง ณัฏฐวิร์ ทวีวิเสลานนท์ ปีการศึกษา 2546 ระดับปริญญาโท ภาควิชา บริหารศึกษา สาขาวิชา บริหารการศึกษา

#### <u>การแสดงผลเอกสารบทคัดย่อวิทยาหิพหธ์ (Full-text Abstract)</u>

้คลิกปุ่ม 🔊 หน้ารายการที่ต้องการแสดงผลแบบ Full-text Abstract ซึ่งจะได้ผลลัพธ์ดังรูป

ศศิพันธ์ ตรงยางกูร. การศึกษาสภาพและปัญหาการบริหารงานโรงเรียนเอกขนขนาดใหญ่ ในเขต กรุงเทพมหานคร. (A STUDY OF STATE AND PROBLEMS IN SCHOOL ADMINISTRATION OF LARGE PRIVATE SCHOOLS IN BANGKOK METROPOLIS) อ.ที่ปรึกษา : รศ. ดร.อมรขัย ตันติเมธ, จำนวนหน้า 288 หน้า. ISBN 974-17-5836-7

การวิจัยครั้งนี้ มีวัตถุประสงค์เพื่อศึกษาสภาพและปัญหาการบริหารงานโรงเรียนเอกขน ขนาดใหญ่ ในเขตกรุงเทพมหานคร ผู้วิจัยส่งแบบสอบถามไปยังผู้บริหารและครูอาจารย์ในโรง เรียนเอกขน จำนวน 20 โรงเรียน ประกอบด้วย ผู้บริหารโรงเรียนจำนวน 120 ฉบับ และครู อาจารย์จำนวน 352 ฉบับ รวม 472 ฉบับ ได้รับคืน 400 ฉบับ คิดเป็นร้อยละ 84.74 วิเคราะห์ข้อมูลโดยใช้โปรแกรมสำเร็จรูป SPSS คำนวณค่ามัขฒิมเลขคณิตและค่าความเบี่ยง เบนมาตรฐาน

ผลการวิจัย พบว่า

 สภาพการบริหารงานโรงเรียนเอกขนขนาดใหญ่มีการบริหารทั่วไปด้านการวางแผน การจัดองค์การ การจัดบุคลากร การอำนวยการและการควบคุมอย่างเป็นระบบและมีประสิทธิ

### <u>การแสดงผลการสืบค้นวารสาร</u>

ผลการสืบคันวารสารการศึกษาภาษาไทย จะให้รายละเอียดทางบรรณานุกรมและเอกสารฉบับเต็ม (Full-text)

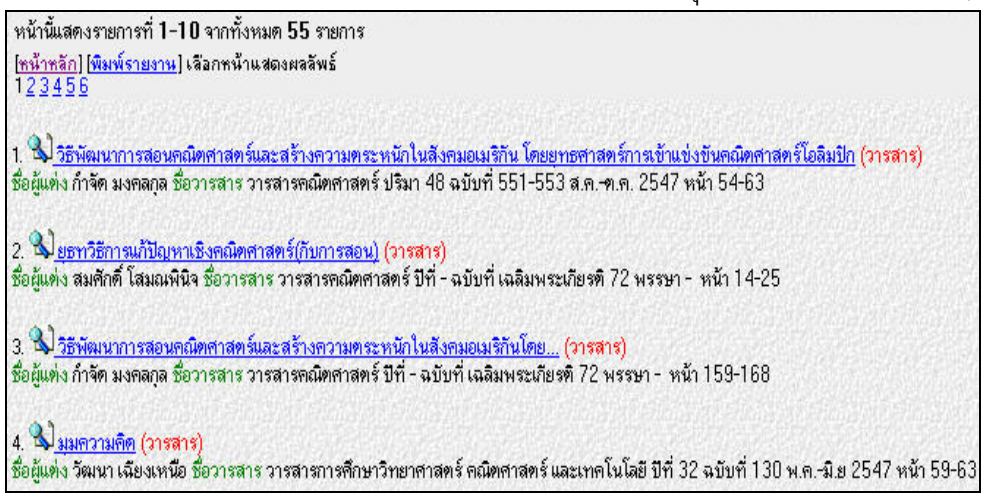

#### <u>การแสดงผลแบบ Full-text ของวารสาร</u>

คลิกปุ่ม 🔊 หน้ารายการที่ต้องการแสดงผลแบบ Full-text ซึ่งได้ผลลัพธ์ดังรูป

### วิธีพัฒนาการสอนคณิตศาสตร์และสร้างความตระหนักในสังคมอเมริกัน โดยยุทธศาสตร์การเข้าแข่งขันคณิตศาสตร์โอสิมปิก

#### กำจัด มงคลกุล

ประเทศต่าง ๆ ขุดปัจจุบันมักจะมุ่งพัฒนาทรัพยากรมนุษย์โดยเฉพาะเขาวชนให้มีความสามารถ ด้านวิทยาศาสตร์และเทคโนโลยี รวมทั้งความสามารถในการแก้ปัญหาซับซ้อนหลายมิติ เพื่อจะ แข่งขันได้กับนานาประเทศ วิชาคณิตศาสตร์นับว่ามีความสำคัญไม่ใช่เฉพาะในสาขาวิชาวิทยาศาสตร์ เช่น คอมพิวเตอร์และวิศวกรรมศาสตร์เท่านั้น แต่จะรวมไปถึงสาขาสังคมศาสตร์ เช่น เศรษฐศาสตร์ และบริหารธุรกิจด้วย ดังในภาพยนตร์ที่เพิ่งเข้ามาจายไม่นานมานี้เรื่อง "A Beautiful Mind" ซึ่ง เป็นประวัตินักคณิตศาสตร์แต่ได้รางวัดโนเบลสาขาเกรษฐศาสตร์ วิธีการสอนคณิตศาสตร์ในโรงเรียน นั้นเหมาะกับนักเรียนส่วนใหญ่ แต่ออกจะง่ายและไม่ท้าทายสำหรับนักเรียนเก่งคณิตศาสตร์ (ระดับ

## <u>การพิมพ์ข้อมูลผลการสืบค้นข่าวการศึกษา</u>

ให้คลิกที่ [พิมพ์รายงาน] ในหน้าจอแสดงผลการสืบค้นดังรูป

หน้านี้แสดงรายการที่ 1-10 จากทั้งหมด 135 รายการ <u>(หน้าหลัก) (พิมพ์รายงาน)</u> เลือกหน้าแสดงผลลัพธ์ 1 <u>2 3 4 5 6 7 8 9 10 11 12 13 14</u>

หลังจากนั้นจะได้หน้าจอ การเตรียมพิมพ์ดังรูป คลิกที่ปุ่ม Print ที่ บราวเซอร์ 🄛 เพื่อพิมพ์ข้อมูลทางเครื่องพิมพ์

ต่อไป 

| สูนย์บรรณสารสนเทศทางการศึกษา<br>คณะครุศาสตร์ จุฬาลงกรณ์มหาวิทยาลัย<br>รานข้อมล ข่าวการศึกษา |                  |            |      |  |
|---------------------------------------------------------------------------------------------|------------------|------------|------|--|
| หัวข้อข่าว                                                                                  | ชื่อหนังสือพิมพ์ | วันที่     | หน้า |  |
| "รุ่ง"พร้อมถกเครือข่ายพ่อแม่ชสางปัญหาแอดมิชชั่น                                             | ไทยรัฐ           | 31/05/2548 | 15   |  |
| เด็กกศน.ก็มีสิทธิเข้าระบบแอดมิชชั่นชัวร์                                                    | เคลินิวส์        | 30/05/2548 | 3 27 |  |
| สกอ.วางแผนดินสายแจง"แอดมิชชั่น"                                                             | ไทยรัฐ           | 30/05/2548 | 15   |  |
| แอดมิชชั่นส์:คนไทยโดนหลอก                                                                   | คมษัตลึก         | 27/05/2548 | 12   |  |
| เครือข่ายพ่อแม่ฯยังไม่เลิกค้านแอคมิชชั่น                                                    | ไทยรัฐ           | 25/05/2548 | 15   |  |
| สภารนัคถก"แอดมิชชั่น"-ทั้งทีมจับตาปฏิรูปศึกษา                                               | ไทยรัฐ           | 18/05/2548 | 15   |  |
| ส.ว.ร่วมด้วยยื่นกระทู้สตบี้"แอดมิชชั่น"                                                     | ไทยรัฐ           | 14/05/2548 | 15   |  |
| สรุปแอดมิชชั่นส์สอบ9สาขาฟันธงโอเน็ตสอบบีละครั้ง                                             | คมษัตลึก         | 12/05/2548 | 12   |  |
| ระบบAdmissionกับการเปลี่ยนแปลงที่ต้องไม่เห็นแก่ตัว                                          | มคิชน            | 10/05/2548 | 6    |  |
| สกอ.ยังรีรอไม่ทำโพลแอดมีชชั่นต้องถามทปอ.ผู้ออกแบบระบบก่อน                                   | เคลินิวส์        | 09/05/2548 | 1 27 |  |

### <u>การพิมพ์ข้อมูลผลการสืบค้นวิทยานิพนธ์</u>

ให้คลิ๊กที่ <del>(พิมพ์รายงาน)</del> ในหน้าจอแสดงผลการสืบค้นดังรูป

หน้านี้แสดงรายการที่ 11-20 จากทั้งหมด 160 รายการ (<u>หน้าหลัก) (พิมพ์รายงาน)</u> เสียกหน้าแสดงผลลัพธ์ 1 2 <u>3 4 5 6 7 8 9 10 11 12 13 14 15 16</u>

หลังจากนั้นจะได้หน้าจอ การเตรียมพิมพ์ดังรูป คลิกที่ปุ่ม Print ที่ บราวเซอร์ 🔛 เพื่อพิมพ์ข้อมูลทางเครื่องพิมพ์ต่อไป

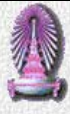

ศูนย์บรรณสารสนเทศทางการศึกษา คณะครุศาสตร์ จุฬาลงกรณ์มหาวิทยาลัย

| ปีการศึกษา | ผู้แต่ง                | ชื่อเรื่อง                                                                                                    | ระดับปริญญา |
|------------|------------------------|----------------------------------------------------------------------------------------------------|-------------|
| 2546       | ศศิพันธ์ ทรงยางกูร     | การศึกษาสภาพและปัญหาการบริหารงานโรงเรียนเอกชนขนาดใหญ่ในเขตกรุงเทพมหานตร<br><u>ภาควิชา</u> บริหารศึกษา <u>สาขาวิชา</u> บริหารการศึกษา <u>อาจารย์ที่ปรึกษา</u> รศ.ตร.อมรชัย ตันติเมธ                                                                          | ปริญญาโท    |
| 2546       | ณัฏฐวีร์ ทวีวิเสสานนท์ | การศึกษาบทบาทที่ปฏิบัติจริงและบทบาทที่ตาดหวังของผู้บริหารโรงเรียนสังกัดกรุงเทพมหานตร<br><u>ภาตวิชา</u> บริหารศึกษา <u>สาขาวิชา</u> บริหารการศึกษา <u>อาจารย์ที่ปรึกษา</u> ผศ.ตร.ณัฐนิภา ดุปรัตน์                                                            | ปริญญาโท    |
| 2545       | ສິກອີ ສຶກອີກາຈຸລມຍ໌    | การบริหารกิจกรรมนักเรียนด้านการจัดการวงโยธวาทิต:กรณีดึกษาโรงเรียนวัตสุทธิวรารามและโรงเรียนมงฟอร์<br>ตวิทยาลัย<br><u>ภาควิชา</u> บริหารศึกษา <u>สาขาวิชา</u> บริหารการศึกษา <u>อาจารย์ที่ปรึกษา</u> รศ.ตร.อุทัย บุญประเสริฐ                                  | ปริญญาโท    |
| 2545       | มณี เหลืองวิทยากร      | การศึกษาสภาพและปัญหาการคำเนินงานจัดระบบสารสนเทศของศูนย์ข้อมูลการศึกษาในสถานศึกษาสังกัดกรม<br>อาชีวศึกษาเขตภาคกลาง<br><u>ภาควิชา</u> บริหารศึกษา <u>สาขาวิชา</u> บริหารการศึกษา <u>อาจารย์ที่ปรึกษา</u> รศ เอกชัย กี่สุขพันธ์                                |             |
| 2545       | วรัญญา เปรมฤทัย        | การศึกษาปัจจัยที่ส่งผลต่อการตัดสินใจเข้าศึกษาต่อในโรงเรียนอาชีวศึกษาเอกชน ในจังหวัดสมุทรปราการ<br><u>ภาควิชา</u> บริหารศึกษา <u>สาขาวิชา</u> บริหารการศึกษา <u>อาจารย์ที่ปรึกษา</u> รศ.ตร.อมรชัย ตันติเมธ                                                   |             |
| 2545       | อัยนา เพ็ชรทองคำ       | การศึกษาสภาพและปัญหาการทำงานเป็นทีมของผู้บริหารและครูในโรงเรียนประถมศึกษาเอกชนที่ได้รับรางวั<br>พระราชทาน สังกัดสำนักงานคณะกรรมการการศึกษาเอกชน<br><u>ภาควิชา</u> บริหารศึกษา <u>สาขาวิชา</u> บริหารการศึกษา <u>อาจารย์ที่ปรึกษา</u> ผศ.ตร.ณัฐนิภา ตุปรัตน์ |             |
| 2545       | เบญจพรแก้วมีศรี        | การน้ำเสนอรูปแบบการพัฒนาคุณลักษณะภาวะผู้นำของผู้บริหารวิทยาลัยพยาบาล สังกัดกระทรวงสาธารณสุข<br><u>ภาตวิชา</u> บริหารศึกษา <u>สาขาวิชา</u> บริหารการศึกษา <u>อาจารย์ที่ปรึกษา</u> รศ.ตร.อมรชัย ตันติเมธ                                                      | ปริญญาเอก   |

# <u>การพิมพ์ข้อมูลผลการสืบค้นวารสาร</u>

ให้คลิกที่ (พิมพ์รายงาน) ในหน้าจอแสดงผลการสืบคันดังรูป

หน้านี้แสดงรายการที่ 11-20 จากทั้งหมด 160 รายการ [<u>ทน้ำหลัก] (พิมพ์รายงาน]</u> เลือกหน้าแสดงผลลัพธ์ 1 2 <u>3 4 5 6 7 8 9 10 11 12 13 14 15 16</u>

หลังจากนั้นจะได้หน้าจอ การเตรียมพิมพ์ดังรูป คลิกที่ปุ่ม Print ที่ บราวเซอร์ 🔛 เพื่อพิมพ์ข้อมูลทางเครื่องพิมพ์ต่อไป

| มานข้อมูล วารสาร<br>รานข้อมูล วารสาร |                                                                                                    |                                                                                                    |  |  |  |
|--------------------------------------|----------------------------------------------------------------------------------------------------|----------------------------------------------------------------------------------------------------|--|--|--|
| ชื่อผู้แต่ง                          | ชื่อบทความ                                                                                                    | วารสาร                                                                                                  |  |  |  |
| กำจัด มงคลกุล                        | วิธีพัฒนาการสอนคณิตศาสตร์และสร้างความตระหนักในสังคมอเมริกัน โดยยุทธศาสตร์<br>การเข้าแข่งขันคณิตศาสตร์โอลิมปิก<br> | วารสารคณิทศาสตร์<br>ปริมา 48 ฉบับที่ 551-553 ส.คค.ค.<br>2547 หน้า 54-63                                 |  |  |  |
| สมศักดิ์ โสมณพินิจ                   | ยุธทวิธีการแก้ปัญหาเชิงคณิตศาสตร์(กับการสอน)                                                                      | วารสารคณิตศาสตร์<br>ปีที่ - ฉบับที่ เฉลิมพระเภียรติ 72 พรรษา -<br>หน้า 14-25                            |  |  |  |
| กำจัด มงคลกุล                        | วิธีพัฒนาการสอนคณิตศาสตร์และสร้างความตระหนักในสังคมอเมริกันโดย                                                    | วารสารคณิตศาสตร์<br>ปีที่ - ฉบับที่ เฉลิมพระเภียรติ 72 พรรษา -<br>หน้า 159-168                          |  |  |  |
| วัฒนา เฉียงเหนือ                     | มุมความคิด                                                                                                    | วารสารการศึกษาวิทยาศาสตร์ คณิตศาสตร์<br>และเทคโนโลยี<br>ปีที่ 32 ฉบับที่ 130 พ.คมิ.ย 2547 หน้า<br>59-63 |  |  |  |
| วรณัน ขุนศรี                         | การจัดการเรียนการสอนคณิตศาสตร์                                                                                    | วารสารการศึกษา กทม.<br>ปีที่ 26 ฉบับที่ 12 ก.ย. 2546 หน้า 15-17                                         |  |  |  |
| ชานนท์ จันทรา[และคนอื่นๆ]            | การทิดทามผลมหาบัณฑิตสาขาวิชาการสอนคณิทศาสตร์ มหาวิทยาลัยเกษรศาสตร์ที่สำเร็จ<br>การศึกษาปีการศึกษา2532-2541        | วารสารสึกษาศาสตร์ปริทัศน์<br>ปีที่ 18 ฉบับที 2 พ.ศส.ศ. 2546 หน้า33 -<br>46                              |  |  |  |
|                                      | 5                                                                                                    | 1.00                                                                                                    |  |  |  |

<u>ข้อแหะหำเพิ่มเติม</u>

1. Acrobat Reader : ข้อมูลเอกสารบางอย่างต้องเปิดอ่านด้วยโปรแกรม Acrobat Reader ซึ่งสามารถโหลด โปรแกรมดังกล่าวได้ที่หน้าเว็บไซต์ของศูนย์ฯ ดังรูป

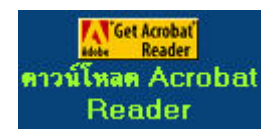

2. TIFF VIEWER For XP : ข้อมูลเอกสารฉบับเต็มของฐานข้อมูล LIB.EDU จะต้องใช้ Tiff Viewer ในการอ่าน โดยใน Windows XP ไม่มีตัว Viewer ตัวนี้ ทำให้การอ่านข้อมูลอาจจะไม่สะดวกเท่าที่ควร ดังนั้นถ้าใช้ Windows XP ต้อง โหลดตัวโปรแกรมตัวนี้ ไปติดตั้งเสียก่อนจึงจะสามารถใช้งานได้อย่างสมบูรณ์ ซึ่งสามารถโหลดโปรแกรมดังกล่าวได้ที่หน้า เว็บไซต์ของศูนย์ฯ ดังรูป

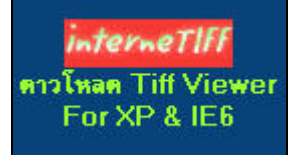

จัดทำโดย ศูนย์บรรณสารสนเทศทางการศึกษา ฉบับพิมพ์ครั้งที่ 3 มิถุนายน 2548